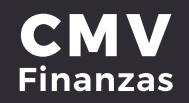

### **OLVIDE MI CLAVE DE ACCESO**

# 1. Ingresar a CMV Finanzas e ingresar número de socio y se da opción continuar.

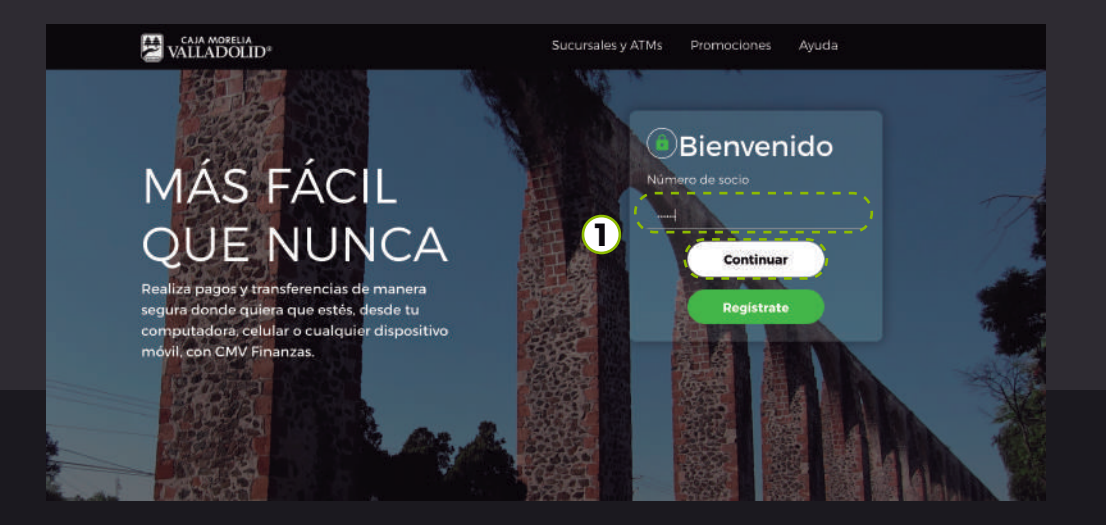

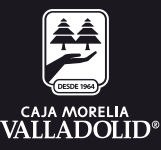

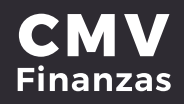

Se muestra las iniciales del nombre de socio seguido de asteriscos y la imagen antiphishing seleccionada en el registro.

2. Se solicita ingresar la contraseña, el socio al olvidar la clave tendrá la opción de recuperar su contraseña en la opción (jolvidé mi clave de acceso!)

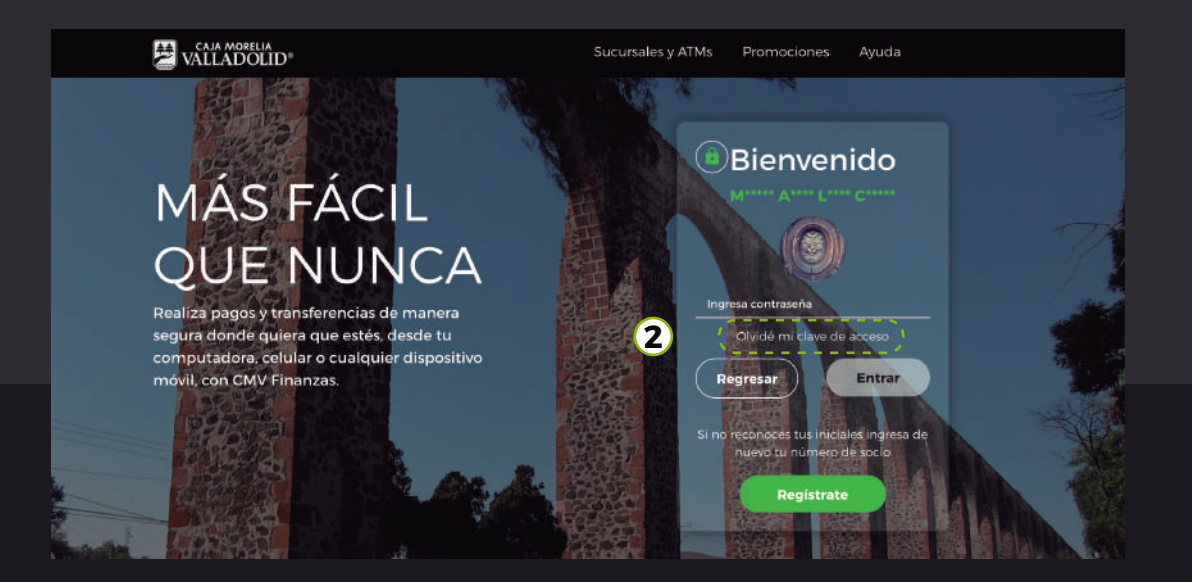

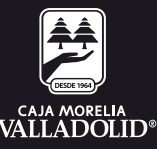

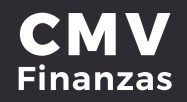

#### 3. Responder pregunta secreta y dar clic en continuar/aceptar

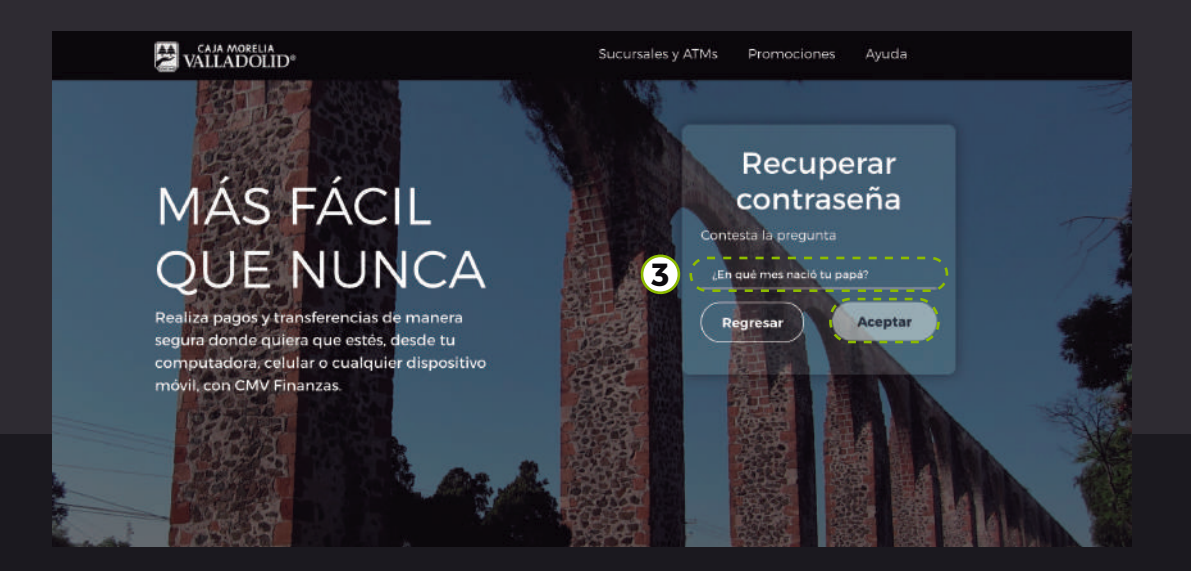

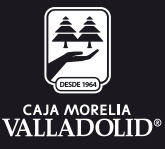

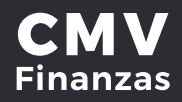

## 4. **Ingresar y confirmar nueva contraseña** y se da en opción continuar.

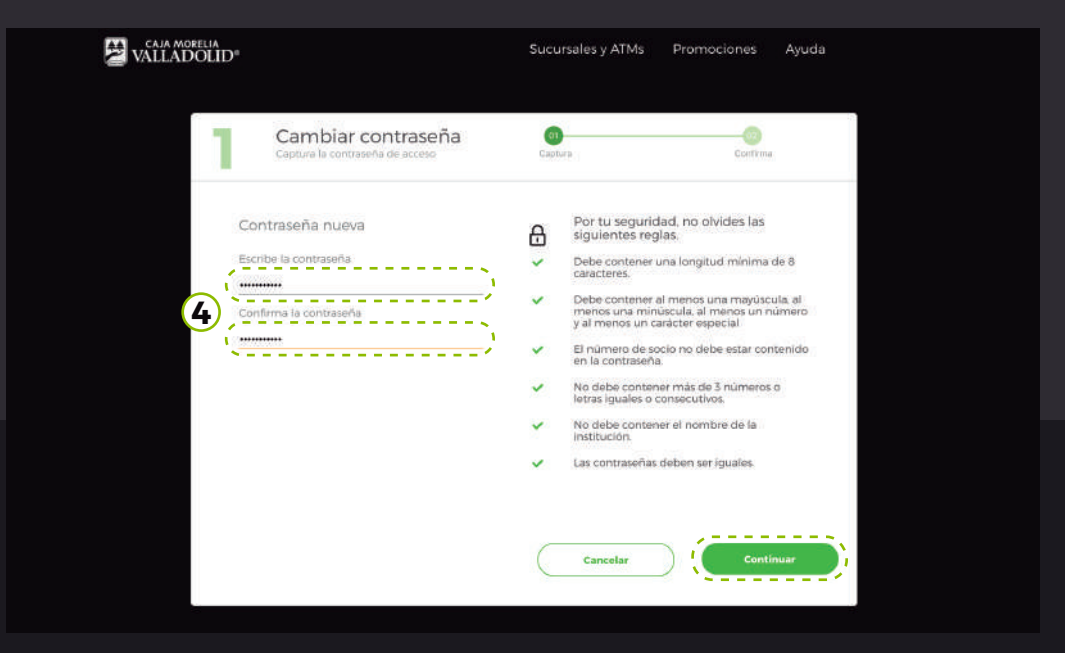

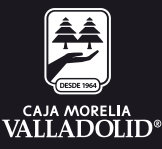

### **CMV** Finanzas

5. **Ingresar Token** desde el portal Web (¿Cómo generar un Token?) o NIP desde la aplicación y dar opción en continuar

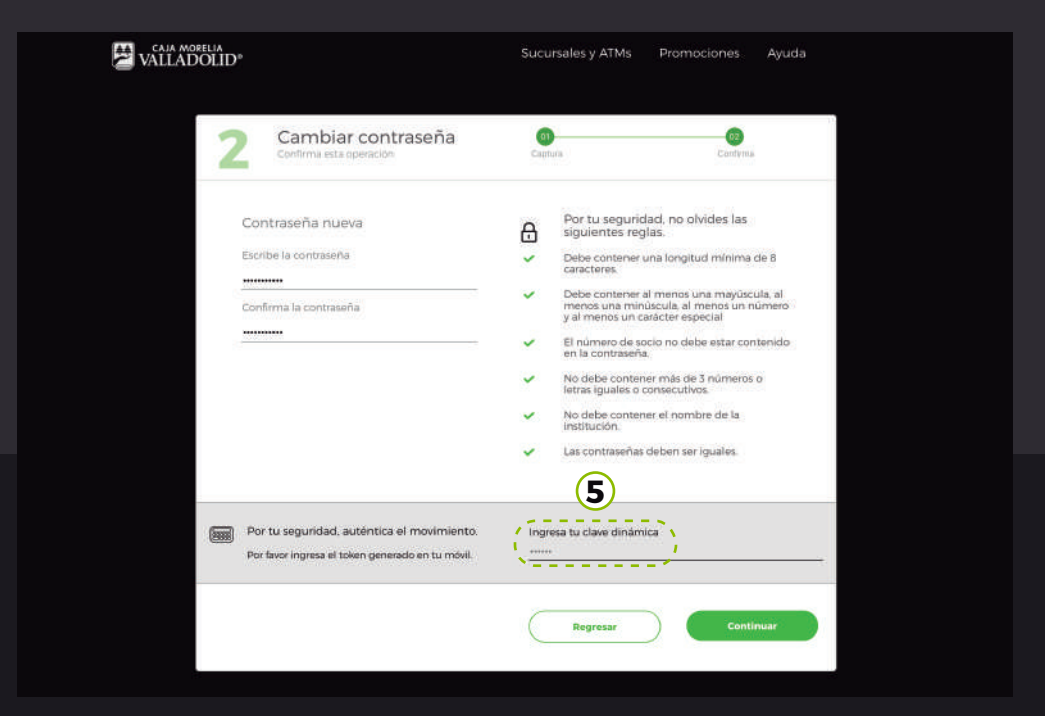

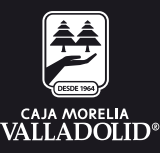

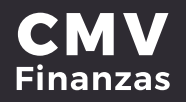

6. En seguida se **confirma la operación exitosa** y se da la opción de ir al login

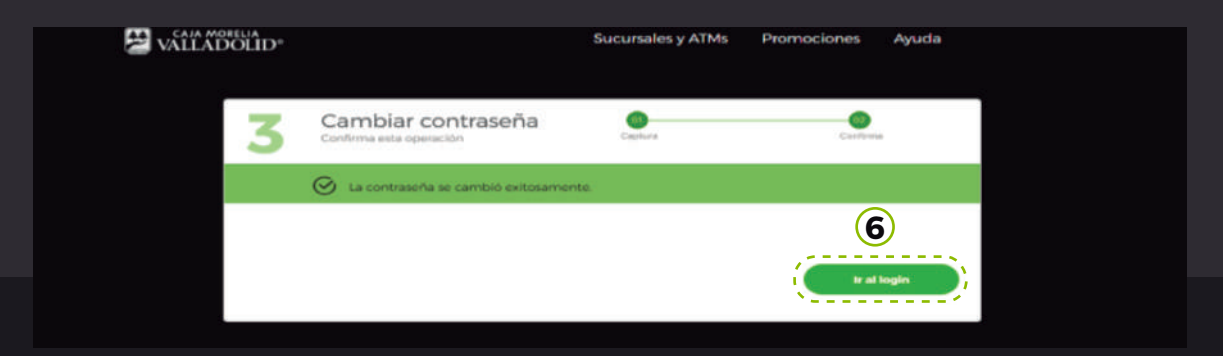

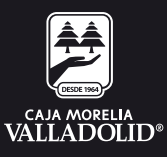